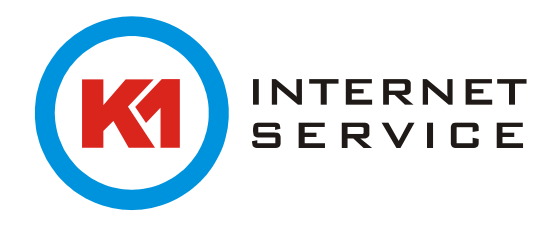

## Installation und Einrichtung des Outlook Add-in's

Das Outlook Add-in ermöglicht den Zugriff auf das Archiv aus dem Outlook heraus. Laden Sie das Add-in direkt hier von uns herunter: <u>https://k1archiv.de</u>

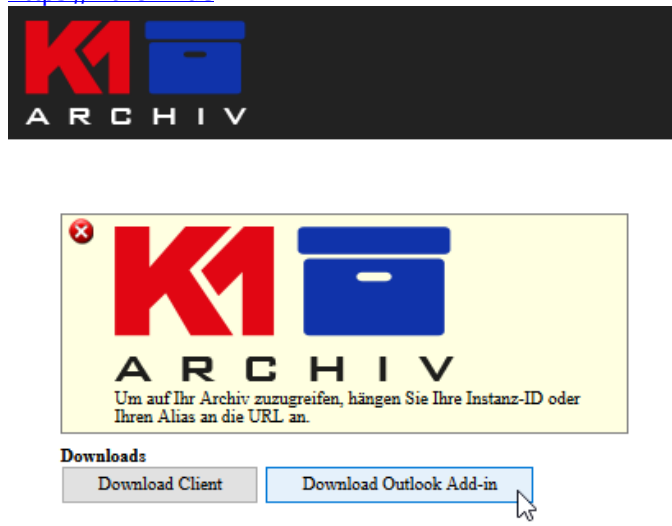

Führen Sie die Setup – Datei aus und bestätigen Sie die Endbenutzer-Lizenzvereinbarung und gehen auf "Next":

| 🕼 E-mail Archive Outlook Add-in 10.2.3.12921 Setup                                                                                                    | Х |
|----------------------------------------------------------------------------------------------------|---|
| End-User License Agreement                                                                                                    |   |
| Please read the following license agreement carefully                                                                                                    | 2 |
|                                                                                                    |   |
| Die deutschsprachige Lizenz finden Sie weiter unten!                                                                                                    |   |
| -                                                                                                    |   |
| END CUSTOMER TERMS AND CONDITIONS OF LICENSE AND USE FOR USING THE ARCHIVING SOFTWARE                                                                                                    |   |
| Sec. 1 Scope, General                                                                                                    |   |
| (1) The archiving software shall be provided to the user by a partner company<br>("Service Provider") of MailStore Software GmbH ("Rights Holder") for use for a limited<br>period of time. Based on an agreement with the Rights Holder, the Service Provider shall |   |
| ● I accept the terms in the License Agreement                                                                                                    |   |
| $\bigcirc$ I do not accept the terms in the License Agreement                                                                                                    |   |
| Advanced Installer                                                                                                    |   |
| < Back Next > Cancel                                                                                                    |   |

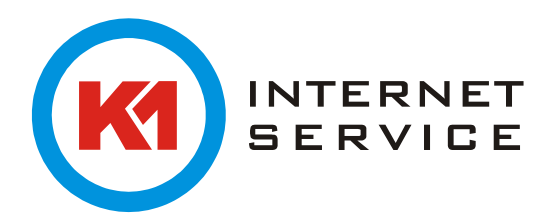

| Starten Sie anschließend die Instal                                                                 | lation:                                                                          |
|----------------------------------------------------------------------------------------------------|----------------------------------------------------------------------------------|
| E-mail Archive Outlook Add-in 10.2.3.129                                                            | 221 Setup X                                                                      |
| Ready to Install<br>The Setup Wizard is ready to begin the E-m                                      | aail Archive Outlook Add-in 10.2.3.129                                           |
| Click "Install" to begin the installation. If yo<br>installation settings, click "Back". Click "Car | ou want to review or change any of your<br>Icel <sup>®</sup> to exit the wizard. |
|                                                                                                    |                                                                                  |
| Advanced Installer                                                                                  | < Back                                                                           |

Starten Sie Outlook neu. Wenn Sie Outlook 2010 oder neuer verwenden können Sie auf den neuen Reiter "Mailstore" gehen.

| Datei | Start     | Senden/Empfangen  | Ansicht       | Entwicklertools         | K1 Add-In | is N   | lailStore     | ) Was m    |
|-------|-----------|-------------------|---------------|-------------------------|-----------|--------|---------------|------------|
| Suche | in Archiv | Erweiter<br>Suche | te Archivordn | er E-Mail<br>öffnen wie | E-Mail E  | E-Mail | Einstellungen | ?<br>Hilfe |
|       |           |                   | Ma            | ilStore                 |           |        |               |            |

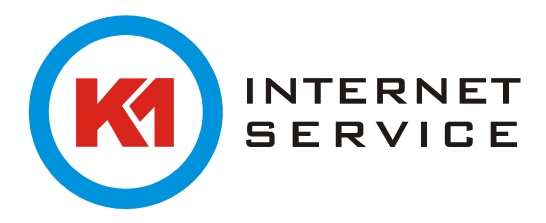

| In "Einstellungen" ge | eben Sie Servernam | e ein.          |                          |                            |                  |            |
|-----------------------|--------------------|-----------------|--------------------------|----------------------------|------------------|------------|
| Datei Start S         | enden/Empfangen    | Ansicht         | Entwicklertools          | K1 Add-Ir                  | ns MailStore     | 🖓 Wasm     |
| Suche in Archiv       | Erweiter           | e Archivordne   | er E-Mail<br>öffnen wied | E-Mail I<br>erherstellen d | E-Mail<br>rucken | ngen Hilfe |
| Einstellungen         |                    |                 |                          | ×                          |                  |            |
| Servername:           | h                  | ttps://k1archiv | .de/ARCHIVINST           | ANZ                        |                  |            |
| Sprache:              | (                  | Automatisch)    |                          | $\sim$                     |                  |            |
| Datums- oder Nummer   | rnformat: (        | Automatisch)    |                          | ~                          |                  |            |
|                       |                    | Gespeicherte    | Zugangsdaten er          | ntfernen                   |                  |            |
| 13.1.0.20288          |                    | (               | OK Abb                   | orechen                    |                  |            |

## Geben Sie hier die Zugangsdaten zum Archiv an:

| Datei | Start       | Senden/Empfangen    | Ordner       | Ansicht | K1 Add-Ins                   | Hilfe             | MailStor      | re Ç       |
|-------|-------------|---------------------|--------------|---------|------------------------------|-------------------|---------------|------------|
| Such  | e in Archiv | Erweiterte<br>Suche | Archivordner | E-Mail  | E-Mail<br>viederherstellen o | E-Mail<br>drucken | Einstellungen | ?<br>Hilfe |
|       |             |                     | MailSt       | tore    |                              |                   |               |            |

| MailSt         | ore Server Login |
|----------------|------------------|
| MAIL<br>STERE  |                  |
| 💄 βenutzername |                  |
|                | Weiter           |

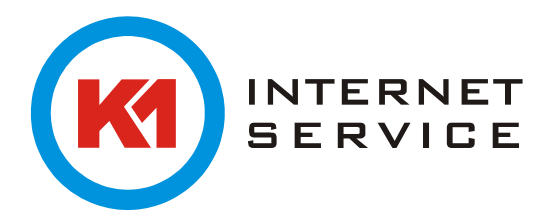

Anschließend können Sie über das Suchfeld oder in Ihrer gewohnten Ordnerstruktur nach Mails suchen und damit weiter arbeiten:

Mit einem Klick auf "Archivordner", wird die gewohnte Ordnerstruktur dargestellt. Wenn Sie mit einer Mail aus dem Archiv weiterarbeiten oder darauf antworten möchten, wählen Sie "E-Mail öffnen":

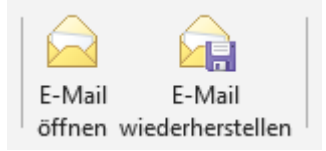

Möchten Sie eine E-Mail aus dem Archiv als Anhang an einer Mail anheften, wählen Sie "E-Mail wiederherstellen" aus und ziehen die Nachricht in die offene Mail hinein:

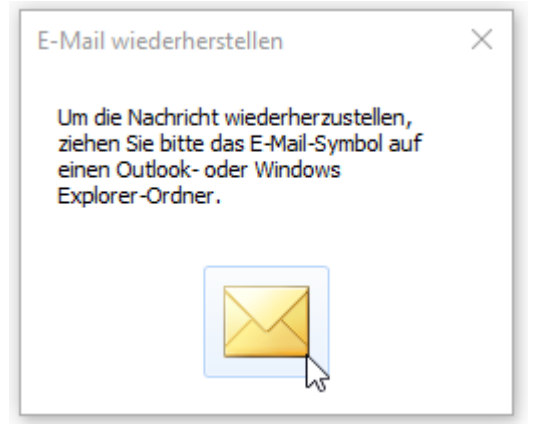